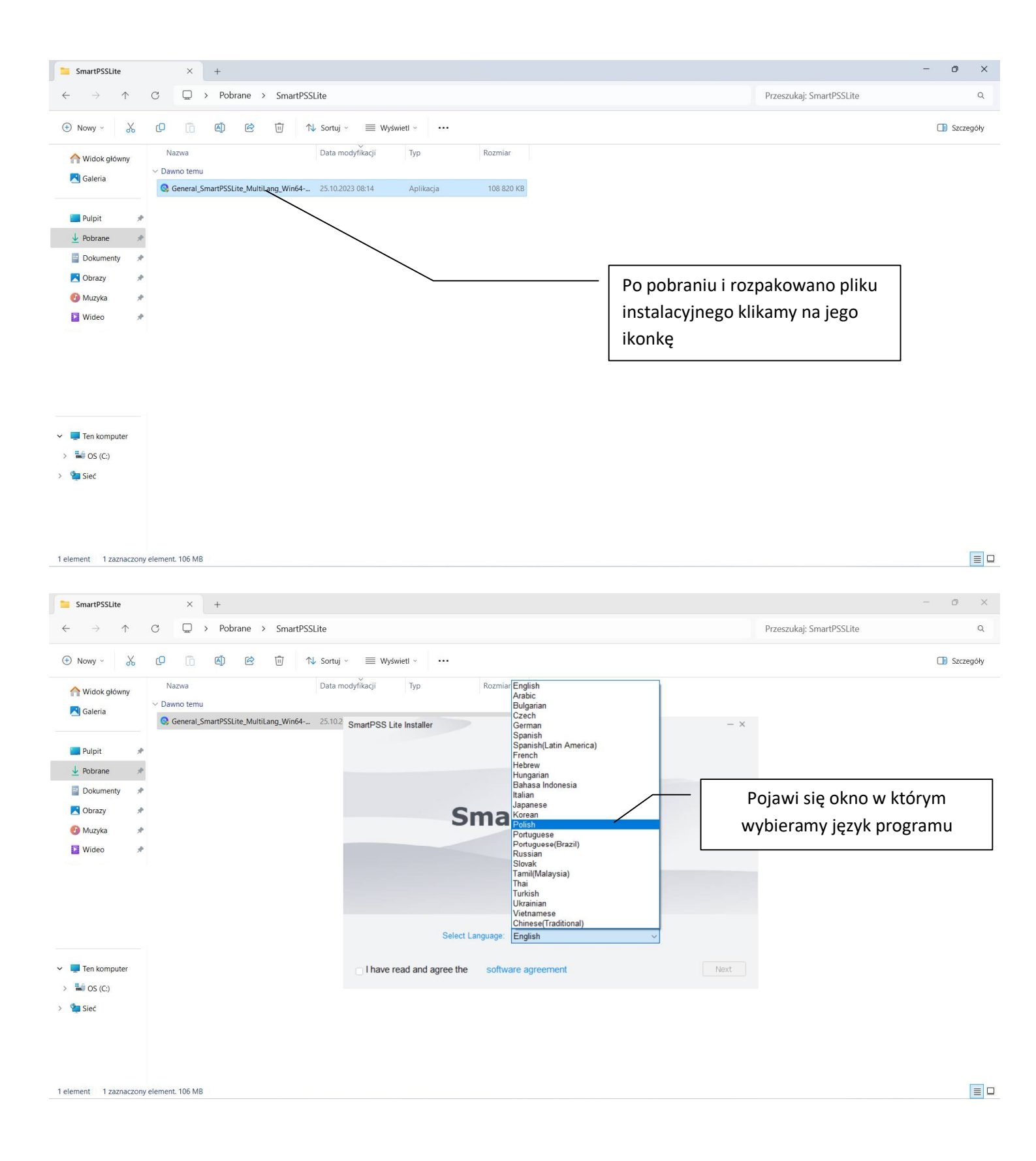

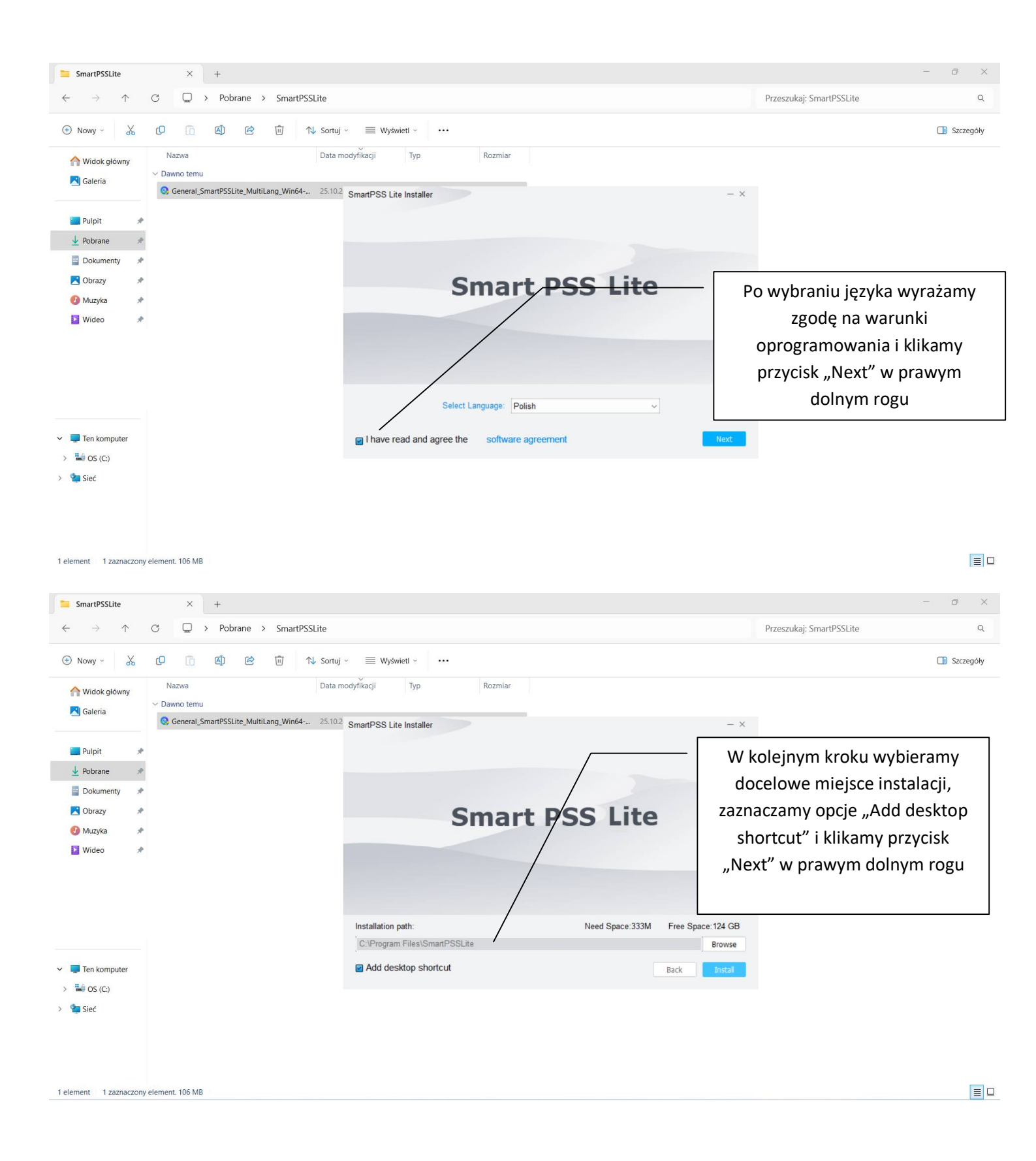

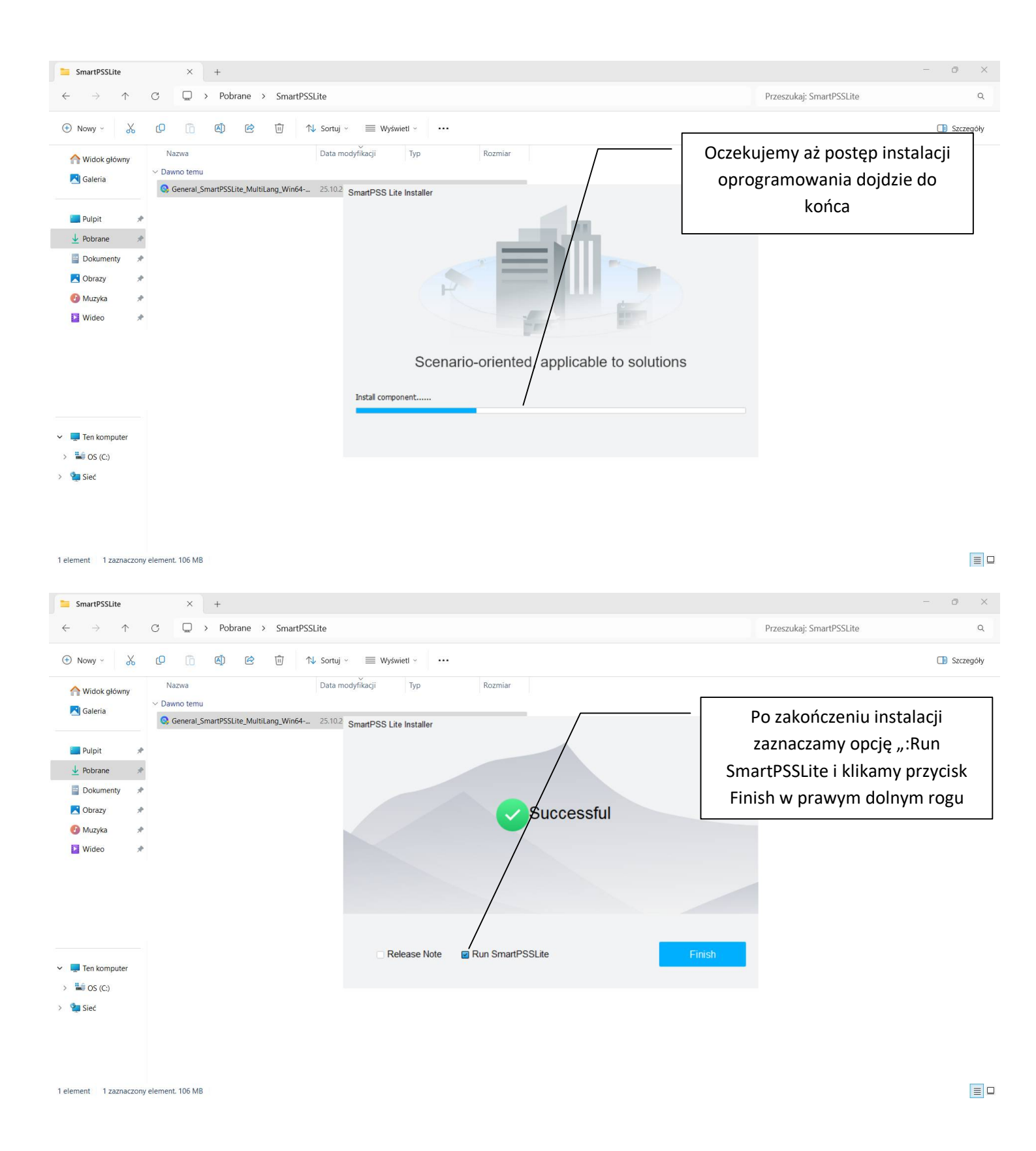

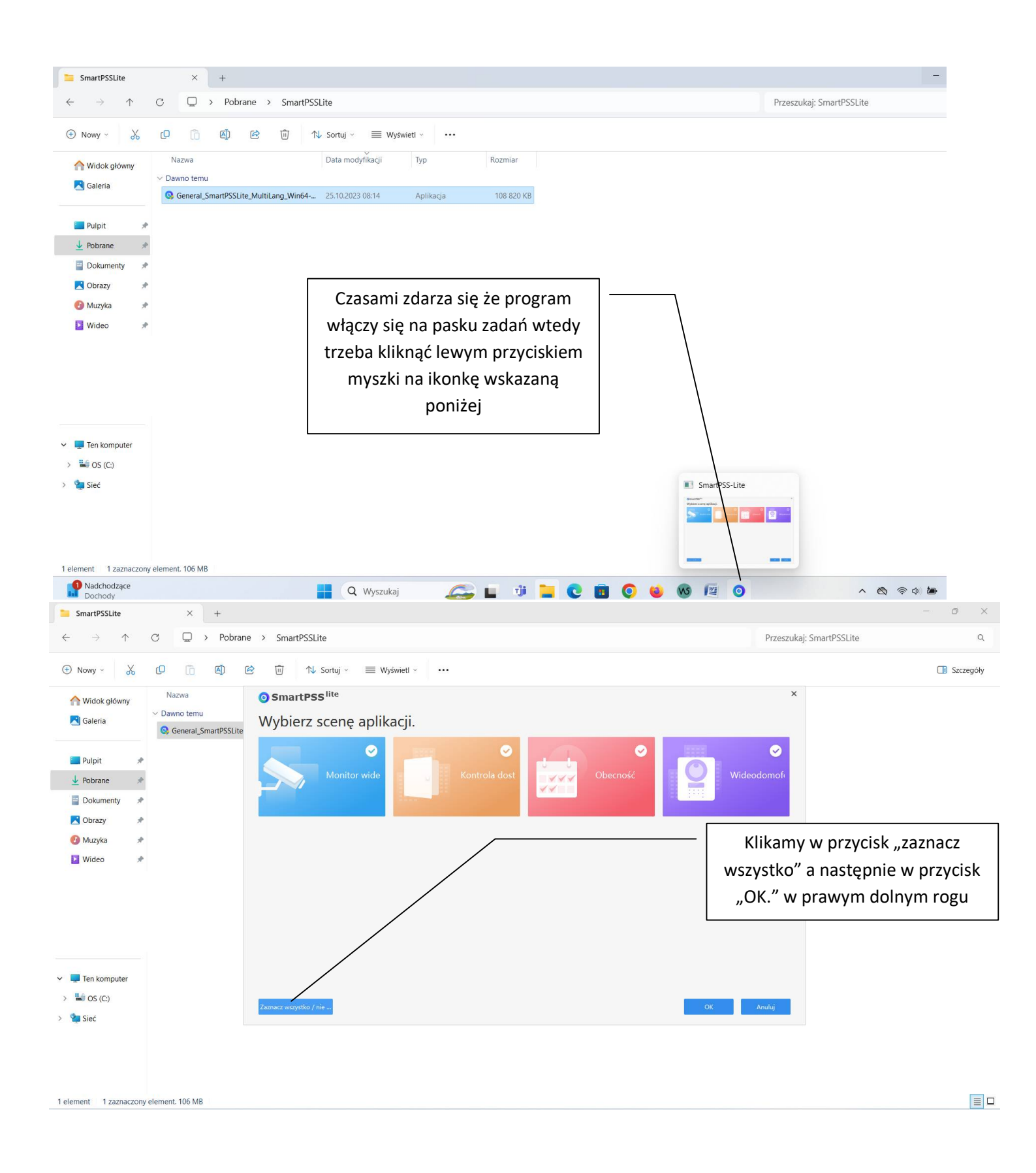

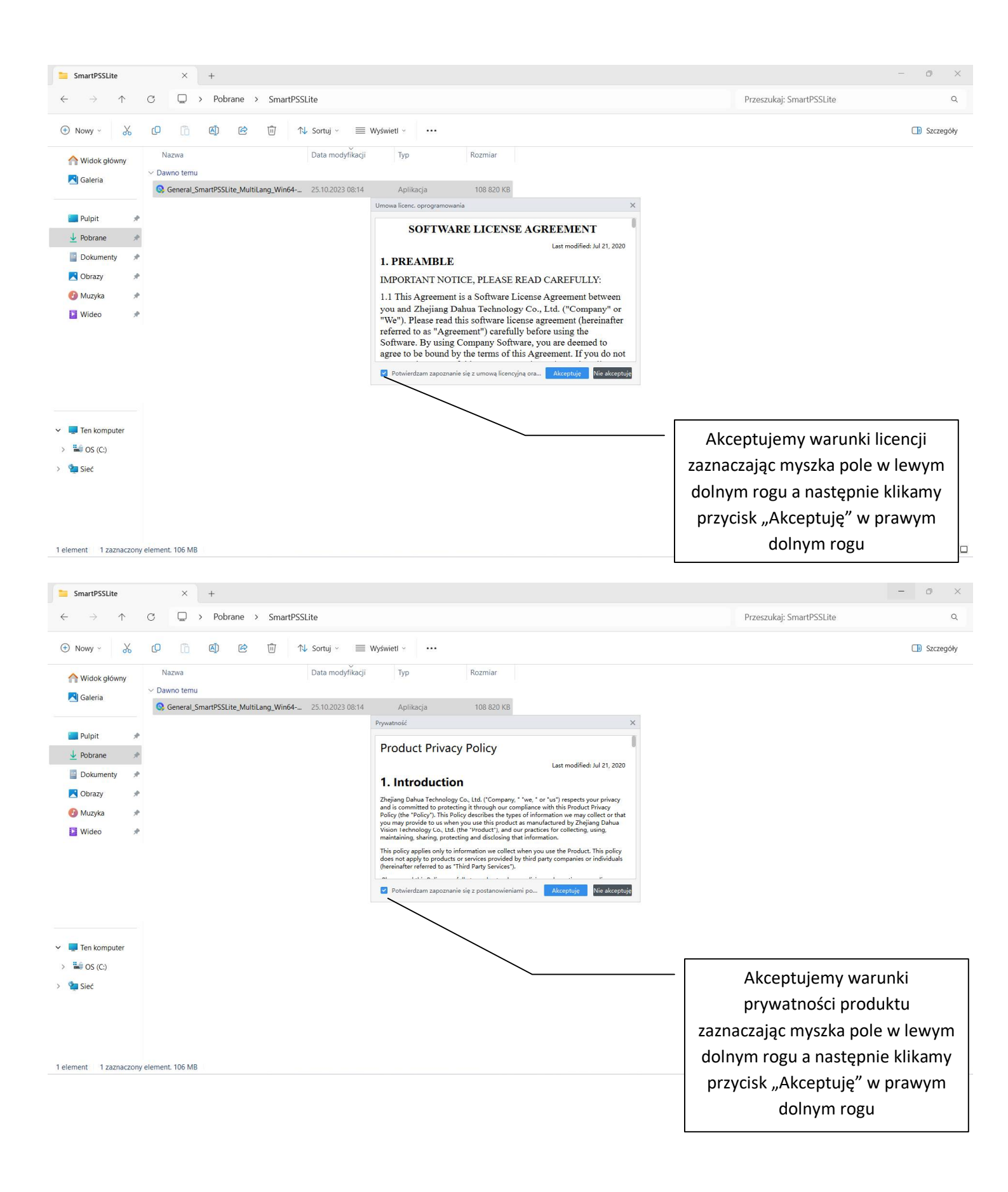

| SmartPSSLite                          | × +                                                   |                                                                                         | - o ×                          |
|---------------------------------------|-------------------------------------------------------|-----------------------------------------------------------------------------------------|--------------------------------|
| $\leftarrow \rightarrow \uparrow$     | C □ > Pobrane > SmartPSSLite                          |                                                                                         | Przeszukaj: SmartPSSLite Q     |
| 🕀 Nowy - 🐰                            | (D 🗋 🕲 🖄 N Sortuj × 🗮 Wyśw                            | iett ∽ ••••                                                                             | 🕒 Szczegóły                    |
| A Widok ałówny                        | Nazwa Data modyfikacji                                | Typ Rozmiar                                                                             |                                |
| R Galeria                             | ✓ Dawno temu                                          |                                                                                         | Minisuiamy dowolno hosło któro |
|                                       | Seneral_SmartPSSLite_MultiLang_Win64 25.10.2023 08:14 | Aplikacja 108 820 KB                                                                    | wpisujemy dowolne nasio ktore  |
| 🔚 Pulpit 🛛 🖈                          | Inicja                                                | icija X                                                                                 | będzie służyło dla             |
| 🛓 Pobrane 🏾 🖈                         |                                                       | 1. Ustawienie hasła 2. Ochrona hasła                                                    | oprogramowania (może być to    |
| 📑 Dokumenty 🖈                         |                                                       |                                                                                         | hasło do konta rejestratora)   |
| 🔀 Obrazy 🛛 🖈                          |                                                       | Ustaw hasło administratora przy pierwszej instalacji.                                   |                                |
| 🕖 Muzyka 🛛 🖈                          |                                                       | Sila hasta                                                                              | Zaznaczamy opcję               |
| 🛂 Wideo 🛛 🖈                           |                                                       | Potwierdź hasło                                                                         | "Automatyczne logowanie po     |
|                                       |                                                       | Automatyczne logowanie po zarejestrowaniu                                               | zareiestrowaniu" i klikamy w   |
|                                       |                                                       |                                                                                         |                                |
|                                       |                                                       | Dalej Anuluj                                                                            | prawym dolnym rogu przycisk    |
|                                       |                                                       |                                                                                         | "Dalej"                        |
|                                       |                                                       |                                                                                         |                                |
| Y 📮 Ten komputer                      |                                                       |                                                                                         |                                |
| > 🛀 OS (C:)                           |                                                       |                                                                                         |                                |
| > 🖆 Sieć                              |                                                       |                                                                                         |                                |
| 1 element 1 zaznaczony                | element, 106 MB                                       |                                                                                         |                                |
| SmartPSSLite                          | × +                                                   |                                                                                         | - 0 ×                          |
| $\leftarrow$ $\rightarrow$ $\uparrow$ | C D > Pobrane > SmartPSSLite                          |                                                                                         | Przeszukaj: SmartPSSLite Q     |
| 🕀 Nowy - 岁                            | [0] [1] [2] [2] [2] [2] [2] [2] [2] [2] [2] [2        | ietl 🗠 🚥                                                                                | Szczegóły                      |
| 🟫 Widok główny                        | Nazwa Data modyfikacji                                | Typ Rozmiar                                                                             |                                |
| 🔁 Galeria                             | > Dawno temu                                          |                                                                                         | Wypołniamy odpowiodzi pa       |
|                                       | General_SmartPSSLite_MultiLang_Win64 25.10.2023 08:14 | Aplikacja 108 820 KB                                                                    | wypermany oupowiedzi na        |
| 🛄 Pulpit 🛛 📌                          | Inicja                                                |                                                                                         | pytania które posłużą nam w    |
| 🛓 Pobrane 🏾 🖈                         |                                                       | 1. Ustawienie nasła 2. Ochrona hasła                                                    | późniejszym odzyskaniu hasła i |
| 🔤 Dokumenty 🖈                         |                                                       | Ustaw pytania bezpieczeństwa.  Putania 1  Idaka jest twoja ulubiona ksiatka dla dzieci? | klikamy przycisk Zakończ" w    |
| 🔀 Obrazy 🛛 🖈                          |                                                       | Odpowiedź pinokio                                                                       |                                |
| 🚯 Muzyka 🛛 🖈                          |                                                       | Pytanie 2 Imię pierwszego szefa?                                                        | prawym dolnym rogu.            |
| 🛂 Wideo 🛷                             |                                                       | Odpowiedź Waldemar                                                                      |                                |
|                                       |                                                       | Pytanie 3 Jaka owoce są twoimi ulubionymi? 💌                                            |                                |
|                                       |                                                       | Odpowiedź Jabłka                                                                        |                                |
|                                       |                                                       | Zakończ                                                                                 |                                |
|                                       |                                                       |                                                                                         |                                |
|                                       |                                                       |                                                                                         |                                |
| 🛩 📮 Ten komputer                      |                                                       |                                                                                         |                                |
| > 🔛 OS (C:)                           |                                                       |                                                                                         |                                |
| > 🖕 Sieć                              |                                                       |                                                                                         |                                |
|                                       |                                                       |                                                                                         |                                |
|                                       |                                                       |                                                                                         |                                |
|                                       |                                                       |                                                                                         |                                |
|                                       |                                                       |                                                                                         |                                |
| 1 element 1 zaznaczony                | element, 106 MB                                       |                                                                                         |                                |

| O                                                                                                    | $\square$ >                         | Poblane > SmartPSSLite                                                                                                    |                                                                                                    |                                                                                             |                                                                                                    | Pizeszukaj. Sit                                                                                                    | ndi ti oocite                            |                            |
|----------------------------------------------------------------------------------------------------|-------------------------------------|----------------------------------------------------------------------------------------------------|----------------------------------------------------------------------------------------------------|---------------------------------------------------------------------------------------------|----------------------------------------------------------------------------------------------------|----------------------------------------------------------------------------------------------------|------------------------------------------|----------------------------|
| Nowy - 🔏 🕻                                                                                                    |                                     | O SmartPSS lite Wd                                                                                                    | lomu                                                                                                    |                                                                                             | c                                                                                                    | ▶ \$ @ - I                                                                                                    | □ ×                                      | Szczeg                     |
| Widok główny                                                                                                    | Nazwa                               | C 2000 1000 1000 1000 1000 1000 1000 100                                                                                                    | Podgl. na żywo                                                                                                    |                                                                                             | Odtwarzanie                                                                                                    |                                                                                                    |                                          |                            |
| Galeria                                                                                                    | Dawno temu                          | Swar Kozwiązanie mon                                                                                                    | Umožliwia podglądnażywo grupy kanału.<br>Tutaj można dokonywać nagrań, robić                                                                                                    |                                                                                             | Umożliwia wyszukiwanie<br>zdalnych plików wideo g                                                                                                    | i odtwarzanie<br>rupy kanału oraz                                                                                                    |                                          |                            |
| (                                                                                                    | General_Sn                          | Rozwiązanie dost                                                                                                    | zdjęcia i wykonywać działanie PTZ.                                                                                                    |                                                                                             | eksportowanie działania.                                                                                                    |                                                                                                    |                                          |                            |
| Pulpit 📌                                                                                                    |                                     | Rozwiązanie dot                                                                                                    |                                                                                                    |                                                                                             | r                                                                                                    |                                                                                                    |                                          |                            |
| Pobrane 📌                                                                                                    |                                     |                                                                                                    |                                                                                                    |                                                                                             | /                                                                                                    | Program                                                                                                    | n przecho                                | dzi inicjacj               |
| Dokumenty 📌                                                                                                    |                                     | <u>N</u> Wideodomofon                                                                                                    |                                                                                                    |                                                                                             |                                                                                                    | 0                                                                                                    | •                                        | , ,                        |
| Obrazy 🖈                                                                                                    |                                     |                                                                                                    | Trwa inicjowanie                                                                                                    |                                                                                             |                                                                                                    |                                                                                                    |                                          |                            |
| Muzyka 📌                                                                                                    |                                     |                                                                                                    |                                                                                                    | -                                                                                           |                                                                                                    |                                                                                                    |                                          |                            |
| Wideo 📌                                                                                                    |                                     |                                                                                                    | ·                                                                                                    |                                                                                             |                                                                                                    |                                                                                                    |                                          |                            |
|                                                                                                    |                                     |                                                                                                    |                                                                                                    |                                                                                             |                                                                                                    | ۵ ,                                                                                                    | e                                        |                            |
|                                                                                                    |                                     |                                                                                                    |                                                                                                    |                                                                                             |                                                                                                    |                                                                                                    | •                                        |                            |
|                                                                                                    |                                     |                                                                                                    |                                                                                                    |                                                                                             |                                                                                                    |                                                                                                    |                                          |                            |
|                                                                                                    |                                     |                                                                                                    |                                                                                                    |                                                                                             |                                                                                                    |                                                                                                    |                                          |                            |
| Ten komputer                                                                                                    |                                     | Zarządzanie                                                                                                    |                                                                                                    | Podręcznił                                                                                  | k uzytkownika                                                                                                    |                                                                                                    |                                          |                            |
| OS (C:)                                                                                                    |                                     |                                                                                                    |                                                                                                    |                                                                                             |                                                                                                    |                                                                                                    |                                          |                            |
| Sieć                                                                                                    |                                     | Menadżer<br>urządzeń                                                                                                    | Zapytanie Konfig.<br>dziennika Zdarzenia                                                                                                    | 70                                                                                          | Podręcznik<br>użytkownika                                                                                                    |                                                                                                    |                                          |                            |
|                                                                                                    |                                     |                                                                                                    |                                                                                                    | •                                                                                           |                                                                                                    |                                                                                                    |                                          |                            |
| ent 1 zaznaczony elem<br>martPSSLite                                                                                                    | nent. 106 MB                        | +                                                                                                    |                                                                                                    |                                                                                             |                                                                                                    |                                                                                                    |                                          | - 0                        |
| ent 1 zaznaczony elem<br>martPSSLite<br>→ ↑ ♂                                                                                                    | nent. 106 MB<br>×<br>□ →            | +<br>Pobrane > SmartPSSLite                                                                                                    |                                                                                                    |                                                                                             |                                                                                                    | Przeszukaj: Sm                                                                                                    | nartPSSLite                              | - 0                        |
| ent 1 zaznaczony elem<br>martPSSLite<br>→ ↑ ℃<br>Nowy × 🔏 ℂ                                                                                                    | × 2                                 | + Pobrane > SmartPSSLite SmartPSS lite W d                                                                                                    | lomu                                                                                                    |                                                                                             | c                                                                                                    | Przeszukaj: Sm                                                                                                    | nartPSSLite                              | - O                        |
| ent 1 zaznaczony elem<br>imartPSSLite<br>→ ↑ ♂<br>Nowy ~ 🔏 C<br>Widok ołówny                                                                                                    | Nazwa                               | + Pobrane > SmartPSSLite SmartPSS lite W d                                                                                                    | lomu<br>Podql. na żywo                                                                                                    |                                                                                             | Odtwarzanie                                                                                                    | Przeszukaj: Sm<br>▶ ● ● ± ☆ ♂ – ⊏                                                                                                    | nartPSSLite                              | - O<br>Szczeg              |
| ent 1 zaznaczony elem<br>imartPSSLite<br>→ ↑ Ĉ<br>Nowy × 🔏 C<br>Widok główny<br>Galeria                                                                                                    | nent. 106 MB                        | + Pobrane > SmartPSSLite SmartPSS lite W d  KmartPSS lite W d  KmartPSS lite W d                                                                                                    | iomu<br>Podgl. na żywo<br>Umożliwia podgładniżywo grupy kanaku.<br>Tymier dokonywe ragrań, robić                                                                                                    |                                                                                             | C<br>Odtwarzanie<br>Umożliwia wyszki/wanie                                                                                                    | Przeszukaj: Sm                                                                                                    | nartPSSLite                              | - O<br>Szczeg              |
| ent 1 zaznaczony elem<br>martPSSLite<br>→ ↑ Ĉ<br>Nowy × & Ĉ<br>Widok główny<br>I Galeria × [                                                                                                    | Nazwa<br>Dawno temu<br>Q General_Sn | + Pobrane > SmartPSSLite  SmartPSS lite W d  Kozwiązanie mon  C Rozwiązanie dost                                                                                                    | Iomu<br>Modifika podgladnatyvo grupy kanaku,<br>Tumoširka dokonyvaci nagran, robič<br>zdjęcia i wykonywać działanie PTZ.                                                                                                    | •                                                                                           | Cottwarzanie<br>Umośliwia wyszukiwanie<br>zdarnych piłkow wideo g<br>eksportowanie działania.                                                                                                    | Przeszukaj: Sm<br>• * & - c<br>i odtwarzanie<br>upy kanalu oraz                                                                                                    | nartPSSLite                              | - O<br>Szczeg              |
| ent 1 zaznaczony elem<br>imartPSSLite<br>→ ↑ ♂<br>Widok główny<br>  Galeria<br>  Pulpit *                                                                                                    | Nazwa<br>Dawno temu<br>S General Sn | + Pobrane > SmartPSSLite  SmartPSS lite W d  Rozwiązanie mon  Rozwiązanie dot  Rozwiązanie dot  Rozwiązanie dot                                                                                                    | Podgl. na żywo           Umożnie podgładnajtwo grupy kanału.<br>Tutaj można dokonyweć nagrań, rokić<br>zdjęcia i wykonyweć działanie PTZ.                                                                                                    | •                                                                                           | Odtwarzanie<br>Umożliwia wyszukiwanie<br>zdalnych plików wideo<br>eksportowanie działania                                                                                                    | Przeszukaj: Sm<br>Przeszukaj: Sm<br>Potencia<br>i odtwarzanie<br>upy kanelu oraz<br>OŻEMY WYRA                                                                                                    | nartPSSLite                              | szczej<br>e wyrażać        |
| ant 1 zaznaczony elem<br>martPSSLte<br>→ ↑ C<br>Nowy → & C<br>Widok główny<br>Galeria ↓ ↓<br>Pulpit ★<br>Pobrane ★                                                                                 | Nazwa<br>Dawno temu<br>Q General_Sn | + Pobrane > SmartPSSLite SmartPSS lite W d  C Rozwiązanie dost C Rozwiązanie dost                                                                                                    | omu<br>Podgl. na żywo<br>Umośliwia podgładnażywo grupy kanału.<br>Tudaj możruć dokoływaci nagraki, robić<br>zdęścia i wykonywać drukane PYZ.                                                                                                    | <b>2</b>                                                                                    | Odtwarzanie<br>Zdałych pilkow wideog<br>eksportownie działania                                                                                                    | Przeszukaj: Sm<br>Przeszukaj: Sm<br>Przeszukaj: Sm       | nartPSSLite                              | e wyrażać                  |
| nt 1 zaznaczony elem<br>martPSSLte<br>→ ↑ C<br>Widok główny:<br>Galeria<br>Pulpit *<br>Pobrane<br>Dokumenty *                                                                                      | Nazwa<br>Dawno temu<br>S General Sn | + Pobrane > SmartPSSLite SmartPSS iv W d  C Rozwiązanie dost Rozwiązanie dost C Rozwiązanie dost C Rozwiązanie dost C Rozwiązanie dost C Rozwiązanie dost                                                                                                    | Iomu<br>Podgl. na żywo<br>Imetinia podgładnizywo grupy kanału.<br>Tyriania dokrzywa dragnań robić<br>zdjęcia i wykonywać działanie PTZ.<br>Dołącz do planu popr. jakości obsługi<br>Dołącz do planu popr. jakości obsługi<br>Aby pomóc nam ulepszyć<br>oprogramowanie i technologie                                                                                                    | ×                                                                                           | Odtwarzanie<br>Umostawia wyszukiwanie<br>zdanych pików wideo g<br>eksportowanie działania                                                                                                    | Przeszukaj: Sm<br>• otwarzanie<br>upy kanełu oraz<br>ożemy wyra<br>zgody na b                                                                                                    | nartPSSLite                              | e wyrażać<br>iału w        |
| ant 1 zaznaczony elem<br>martPSSLte<br>→ ↑ C<br>Widok główny:<br>Galeria<br>Pulpit *<br>Pobrane<br>Dokumenty *<br>Obrazy *                                                                         | Nazwa<br>Dawno temu<br>S General Sn | + Pobrane > SmartPSSLite SmartPSS lite W d  C Rozwiązanie dost Rozwiązanie dost Rozwiązanie dost Wideodomofon                                                                                                    | Iomu<br>Podgl. na żywo<br>Westiwia podgładnizywo grupy kanaku.<br>Tymier dokonywał działanie PTZ.<br>Dołącz do płanu popr. jakości obeługi<br>Dołącz do płanu popr. jakości obeługi<br>Aby pomóc nam ulepszyć<br>oprogramowanie i technologie<br>komunikacji człowiek-komputer, dołą                                                                                                    | x                                                                                           | Cottwarzanie<br>Umositiwia wyszukiwanie<br>zdalnych fików wideo g<br>eksportowanie działania                                                                                                    | Przeszukaj: Sm<br>otwarzanie<br>ugy kanału oraz<br>ożemy wyra<br>zgody na b<br>prograr                                                                                                    | nartPSSLite                              | e wyrażać<br>iału w<br>cia |
| ant 1 zaznaczony elem<br>martPSSLite<br>→ ↑ C<br>Nowy · & C<br>Widok główny<br>Galeria<br>Pulpit *<br>Pobrane *<br>Dokumenty *<br>Muzyka *                                                         | Nazwa<br>Dawno temu<br>S General_Sn | + Pobrane > SmartPSSLite  SmartPSS lite W d  Kozwiązanie dost  Rozwiązanie dost  Rozwiązanie dost  W Rozwiązanie dost  Rozwiązanie dost  Rozwiązanie dost                                                                                                    | Iomu           Podgl. na żywo           Wnośliwia podgładnażywo grupy kanaku.           Turstimia dokotywać nagrań, robić           zgięcia i wykonywać działanie PTZ.           Dolęcz do planu popr. jakości obsługi           Dolęcz do planu popr. jakości obsługi           Aby pomóc nam ulepszyć<br>oprogramowanie i technologię<br>komunikacji człowiek-komputer, dolą<br>do naszego programu poprawy jakoś<br>obsługi. Będziemy gromadzić informa                                                                                                    | ×<br>x<br>cz<br>ci<br>ci<br>ci<br>ci<br>ci                                                  | Coltwarzanie<br>Urgativia wyszukłwanie<br>zakrych filkow wideo<br>geksportowanie działania.                                                                                                    | Przeszukaj: Sm<br>Przeszukaj: Sm<br>i odtwarzanie<br>upy kanelu oraz<br>ożemy wyra<br>zgody na b<br>prograr                                                                                                    | azić lub nie<br>pranie udzi<br>mie wspar | e wyrażać<br>iału w<br>cia |
| ant 1 zaznaczony elem<br>martPSSLite<br>→ ↑ C<br>Widok główny<br>Galeria<br>Pulpit<br>Dokumenty<br>Dokumenty<br>Wideo                                                                              | Nazwa<br>Dawno temu<br>S General_Sn | + Pobrane > SmartPSSLite  SmartPSS lite W d  Kozwiązanie mon.  Rozwiązanie dost  Rozwiązanie dost  Wideodomofon                                                                                                    | Iomu           Podgl. na żywo           Wnośliwie podpiałażywo grupy kanaku.           Turzy miera dokonywać nagrań, robić           zgłeś i nykonywać działane PYZ.           Dolęcz do planu popr. jakości obsługi           Dolęcz do planu popr. jakości obsługi           Aby pomóc nam ulepszyć<br>oprogramowanie i technologię<br>komunikacji człowiek-komputer, dołą<br>do naszego programu poprawy jakość<br>obsługi. Będziemy gromadzić informa<br>o sposobie korzystania z funkcji naszy                                                                                                    | ×<br>kcz<br>kcz<br>kci<br>kaje<br>kch                                                       | Cottwarzanie<br>Umośliwia wyszukiwanie<br>zdalnych piłkow wideo g<br>eksportowanie działamia.                                                                                                    | Przeszukaj: Sm<br>Przeszukaj: Sm<br>i odtwarzanie<br>vyp kanelu oraz<br>ożemy wyra<br>zgody na b<br>prograr                                                                                                    | azić lub nie<br>pranie udz<br>mie wspar  | e wyrażać<br>iału w<br>cia |
| nartPSSLite<br>→ ↑ C<br>Nidok główny<br>Galeria<br>Pobrane<br>Dokumenty<br>Muzyka<br>*                                                                                                    | Nazwa<br>Dawno temu<br>S General_Sn | + Pobrane > SmartPSSLite  SmartPSS lite W d  Kozwiązanie mon  Rozwiązanie dost  Kozwiązanie dot  Wideodomofon                                                                                                    | Podgl. na żywo           Wneślikia podpidnażywo grupy kanak.<br>Tutji można dokonywie nagreń, robić<br>żdjęcia i wykonywie działanie PTZ.           Dolącz do planu popr. jakości obuługi           Dolącz do planu popr. jakości obuługi           Dolącz do planu popr. jakości obuługi           Dolącz do planu popr. jakości obuługi           Dolącz do planu popr. jakości obuługi           Dolącz do planu popr. jakości obuługi           Bedziemy gromadzić informat<br>o sposobie korzystania z funkcji naszy<br>rozwiązań. Dane osobowe użytkowni                                                                                                    | ×<br>kcz<br>kćw                                                                             | Odtwarzanie<br>Zdałych piśców wideo g<br>eksportowanie działania                                                                                                    | Przeszukaj: Sm<br>Przeszukaj: Sm<br>Przeszukaj: Sm       | azić lub nie<br>pranie udz<br>mie wspar  | e wyrażać<br>iału w<br>cia |
| nartPSSLite<br>→ ↑ C<br>owy × & C<br>Widok główny<br>Galeria<br>Polipit<br>Dokumenty<br>Dokumenty<br>Muzyka<br>Wideo                                                                               | Nazwa<br>Dawno temu<br>S General Sn | + Pobrane > SmartPSSLite  SmartPSS IIIe W d  Kozwiązanie mon  Rozwiązanie dot  Koź Rozwiązanie dot  Koź Wideodomofon                                                                                                    | Podgl. na żywo<br>Imożliwia podgładażywo grupy kanatu.<br>tycjęda i wykonywać działanie PTZ.           Dołącz do planu popr. jakości obduju           Dołącz do planu popr. jakości obduju           Much w starzy starzy star                                                                        | ×<br>cz<br>ków<br>dolazaj                                                                   | Odtwarzanie<br>Umešlivia wyszukiwanie<br>zdalnych pikłów videog<br>eksportowanie działania                                                                                                    | Przeszukaj: Sm<br>Przeszukaj: Sm<br>No t to otkowarzanie<br>upy kanełu oraz<br>Ożemy wyra<br>zgody na b<br>prograr<br>Przeszukaj: Sm<br>I otkowarzanie<br>Ożemy wyra<br>zgody na b<br>prograr                                                                                                    | azić lub nie<br>oranie udz<br>mie wspar  | e wyrażać<br>iału w<br>cia |
| nartPSSLte<br>→ ↑ C<br>lowy × & C<br>Widok glówny<br>Galeria<br>Dokumenty *<br>Obrazy *<br>Muzyka *<br>Wideo *                                                                                     | Nazwa<br>Dawno temu<br>S General Sn | + Pobrane > SmartPSSLite  SmartPSS lite W d  Rozwiązanie mon  Rozwiązanie dot  Rozwiązanie dot  Wideodomofon                                                                                                    | Podgl. na żywo           Wodźnia podgładnażywo grupy kanaku.<br>typiesta dokonywać działanie PTZ.           Dołącz do planu popr. jakości obsługi           Dołącz do planu popr. jakości obsługi           Dołącz do planu popr. jakości obsługi           Dołącz do planu popr. jakości obsługi           Macji człowiek-komputer, dołą do naszego programu poprawy jakoś obsługi. Będziemy gromadzić informaz o sposobie korzystania z funkcji naszą rozwiązań. Dane osobowe użytkowni           Wyświeł polityłe prywatności         Wież polityłe prywatności                                                                                                    | x<br>cz<br>cz<br>ci<br>ci<br>ci<br>ci<br>ci<br>ci<br>ci<br>ci<br>ci<br>ci<br>ci<br>ci<br>ci | C<br>Odtwarzanie<br>Umośliwia wyszukiwanie<br>zelanych pików wideo g<br>eksportowanie działania.                                                                                                    | Przeszukaj: Sm<br>o t t t a a a - c<br>i odtwarzanie<br>upy kanelu oraz<br>ożemy wyra<br>zgody na b<br>progran<br>Progran                                                                                                    | azić lub nie<br>oranie udz<br>mie wspar  | e wyrażać<br>iału w<br>cia |
| nartPSSLite<br>→ ↑ C<br>lowy · & C<br>Widok glówny<br>Galeria<br>Pulpit *<br>Pobrane<br>Dokumenty *<br>Muzyka *<br>Wideo *                                                                         | nent. 106 MB                        | + Pobrane > SmartPSSLite  SmartPSS IIte Wd  Rozwiązanie dost  Rozwiązanie dost  Wideodomofon                                                                                                    | Image: Source of the system of the system of the | x<br>cz<br>ci<br>ci<br>ci<br>ci<br>ci<br>ci<br>ci<br>ci<br>ci<br>ci<br>ci<br>ci<br>ci       | Contraction of the second second seco                                                                                                    | Przeszukaj: Sm<br>Przeszukaj: Sm<br>i odtwarzanie<br>upy kanelu oraz<br>ożemy wyra<br>zgody na b<br>prograr<br>Prograr                                                                                                    | azić lub nie<br>oranie udzi<br>mie wspar | e wyrażać<br>iału w<br>cia |
| ent 1 zaznaczony elem<br>martPSSLite                                                                                                    | nent. 106 MB                        | + Pobrane > SmartPSSLite OSmartPSS II W O  C S Rozwiązanie dost C Rozwiązanie dost Wideodomofon                                                                                                    | Image: Stand Stand | x<br>x<br>cz<br>cici<br>cici<br>cici<br>cici<br>cici<br>cici<br>cic                         | Cottwarzanie<br>Umośliwia wyszukiwanie<br>odsportowanie działawa<br>Markanie działawa<br>Markani | Przeszukaj: Sm<br>Przeszukaj: Sm<br>Przeszukaj: Sm<br>Program<br>Program<br>Program<br>Program<br>Program<br>Przeszukaj: Sm<br>Przeszukaj: Sm<br>P | azić lub nie<br>pranie udz<br>mie wspar  | e wyrażać<br>iału w<br>cia |
| ant 1 zaznaczony elem<br>martPSSLite<br>→ ↑ C<br>kowy · & & C<br>Widok główny<br>Galeria<br>Pulpit • *<br>Pobrane • *<br>Dokumenty •<br>Ubrazy •<br>Wideo • *                                      | Nazwa<br>Dawno temu<br>S General_Sn | + Pobrane > SmartPSSLite Wd OSMARTPSSIIe Wd C Rozwiązanie dos Rozwiązanie dot Wideodomofon Zarządzanie                                                                                                    | Image: State State | x<br>cz<br>ici<br>ici<br>ici<br>ici<br>ici<br>ici<br>ici<br>ici<br>ici                      | Odtwarzanie<br>Umożliwia wyszukławnia<br>dalnych pikłów widacj<br>odsportowanie działania<br>M                                                                                                    | Przeszukaj: Sm<br>Przeszukaj: Sm<br>Przeszukaj: Sm<br>Program<br>Program<br>Program<br>Program<br>Przeszukaj: Sm<br>Przeszukaj: Sm<br>Przeszukaj   | azić lub nie<br>pranie udz<br>mie wspar  | e wyrażać<br>iału w<br>cia |
| ant 1 zaznaczony elem<br>martPSSLite<br>→ ↑ C<br>lowy → & C<br>Widok główny:<br>Galeria<br>Pulpit *<br>Pobrane<br>Dokumenty *<br>Obrazy *<br>Muzyka<br>Wideo *<br>Ten komputer<br>O S (C:)<br>Sieć | Nazwa<br>Dawno temu                 | + Pobrane > SmartPSSLite  SmartPSS III W d  Rozwiązanie dost  Rozwiązanie dost  Wiłecodomofon  Zarządzanie                                                                                                    | Vorustation       Polgl. na żywo         Polgl. na żywo       Polgl. na żywo         Districie polglednatych oprzy kanak       tajeciel w wykonyweż rokajech i rokież         Ofecz do planu popr. jakości obługi       Dolecz do planu popr. jakości obługi         Dolecz do planu popr. jakości obługi       May pomóc nam ulepszycé oprogramwanie i technologie komunikacji człowiek-komputer, doką do naszego programu poprawy jakości obsługi. Będziemy gromadzić informat o sposobie korzystania z funkcji naszy rozwiązań. Dane osobowe użytkowni         Wydwieł polytyłe prywatności       Deter       Teter                                                                                                    | x<br>cz<br>cz<br>cz<br>cz<br>cz<br>cz<br>cz<br>cz<br>cz<br>cz<br>cz<br>cz<br>cz             | k użytkownika                                                                                                    | Przeszukaj: Sm<br>Przeszukaj: Sm<br>Przeszukaj: Sm       | azić lub nie<br>oranie udz<br>mie wspar  | e wyrażać<br>iału w<br>cia |
| ant 1 zaznaczony elem<br>martPSSLite<br>→ ↑ C<br>Widok główny:<br>Galeria<br>Pulpit *<br>Dokumenty *<br>Obrazy *<br>Muzyka *<br>Wideo *<br>Ten komputer<br>i Os (Cc)<br>Sieć                       | Nazwa<br>Dawno temu<br>Q General Sn | + Pobrane > SmartPSSLite OSmartPSSlite Wd  C Rozwiązanie dot Rozwiązanie dot Rozwiązanie dot C Rozwiązanie dot C Mułacodomoton Carządzanie                                                                                                    | Source         Polgl. na żywo         Watki mażna dokanywać narzyk knatku:         Source do planu popr. jakości obaługi         Delecz do planu popr. jakości obaługi         Delecz do planu popr. jakości obaługi         Maty Bornów c nam ulepszyś         oprogramowanie i technologie         komunikacji człowiek-komputer, doka do naszego programu poprawy jakoś obsługi. Będziermy gromadzić informa o sposobie korzystania z funkcji naszy rozwiązań. Dane osobowe użytkowni         Wydwiel polityłe prywatnoś         Wydwiel polityłe prywatnoś         Wydwiel polityłe prywatnoś         Wiele maty Bałtyłe prywatnoś         Wydwiel polityłe prywatnoś         Wydwiel polityłe prywatnoś         Wydwiel polityłe prywatnoś                                                                                                    | x<br>cz<br>ci<br>ci<br>ci<br>ci<br>ci<br>ci<br>ci<br>ci<br>ci<br>ci<br>ci<br>ci<br>ci       | Odtwarzanie         Uzostiwia wyszuktwanie działania.         zdałnych piktow wideo go celeportowanie działania.         w użytkownika         k użytkownika                                                                                                    | Przeszukaj: Sm<br>Przeszukaj: Sm<br>Przeszukaj: Sm       | azić lub nie<br>oranie udzi<br>mie wspar | e wyrażać<br>iału w<br>cia |
| nartPSSLite<br>→                                                                                                    | nent. 106 MB                        | +   Pobrane >   SmartPSSIte Wd   SmartPSSIte Wd   Rozwiązanie dost   Rozwiązanie dost | Source         Polgl. na żywo         Polgl. na żywo         Polgl. Będziemy gromadzić informaci o zowiazi. Dane osobowe użytkowni         Polgl. Polgl. Polgl. Polgl. Polgl. Polgl. Polgl. Polgl. Polgl. Polgl. Polgl. Polgl. Polgl. Polgl. Polgl. Polgl. Polgl. Polgl. Polgl. Polgl. Polgl. Polgl. P                                                                                                    | k<br>cz<br>cz<br>ci<br>ci<br>ci<br>ci<br>ci<br>ci<br>ci<br>ci<br>ci<br>ci<br>ci<br>ci<br>ci | Odtwarzanie         Uzodiwia wyszukiwanie działania.         Załarych pikow wiebe gesportowanie działania.         w użytkownika         k użytkownika         Podręcznik użytkownika                                                                                                    | Przeszukaj: Sm<br>• t t a a – t<br>• odtwarzanie<br>vyp kanołu oraz<br>• ożemy wyra<br>zgody na b<br>prograr<br>• t                                                                                                    | azić lub nie<br>oranie udzi<br>mie wspar | e wyrażać<br>iału w<br>cia |

przygotowana przez ES-COM Olsztyn | www.es-com.pl

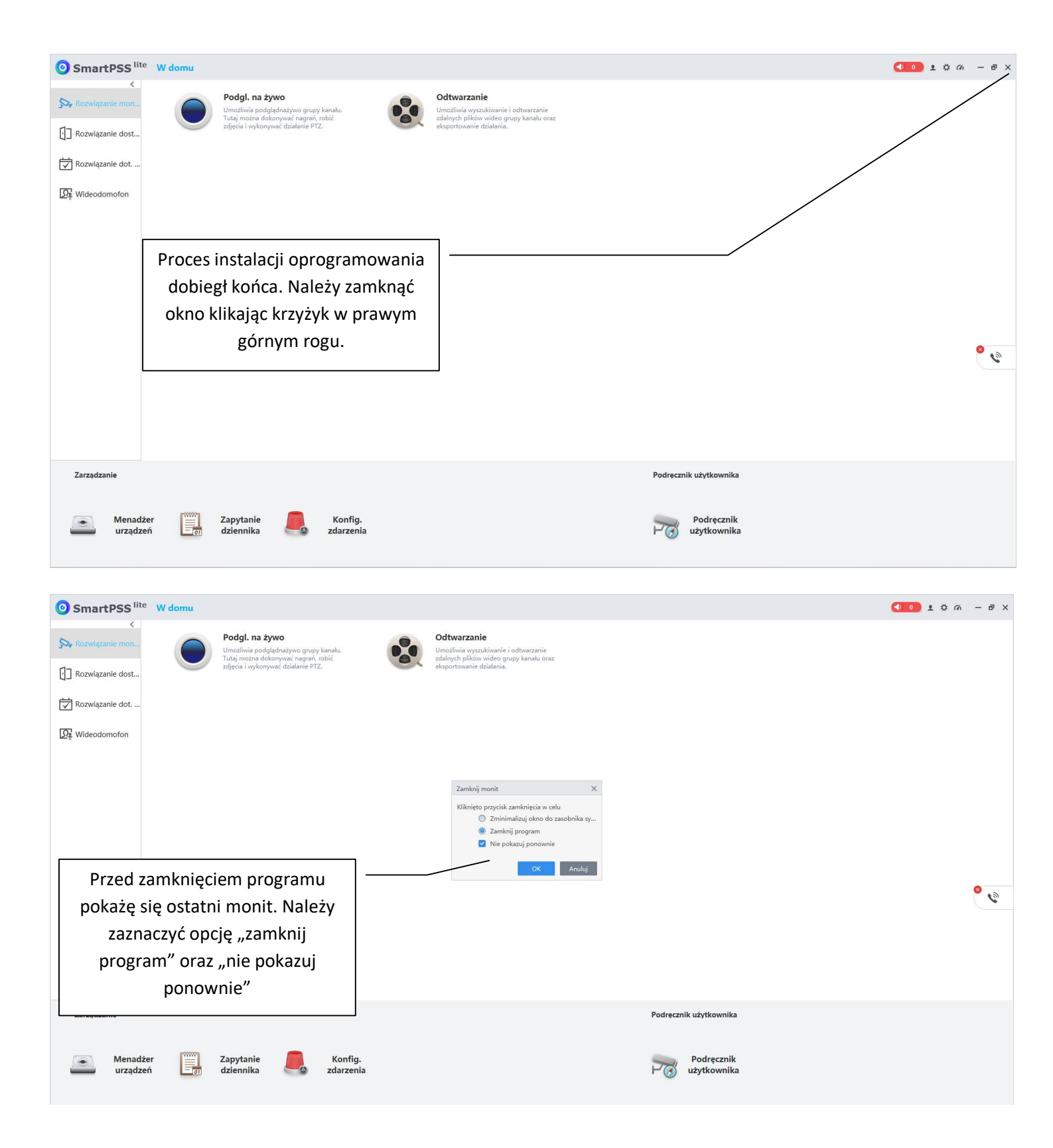

przygotowana przez ES-COM Olsztyn | www.es-com.pl